## How to Login to Azure Dev Tools for Teaching Portal

1- Go to <u>https://azureforeducation.microsoft.com/devtools</u> and click the 'Sign In' button.

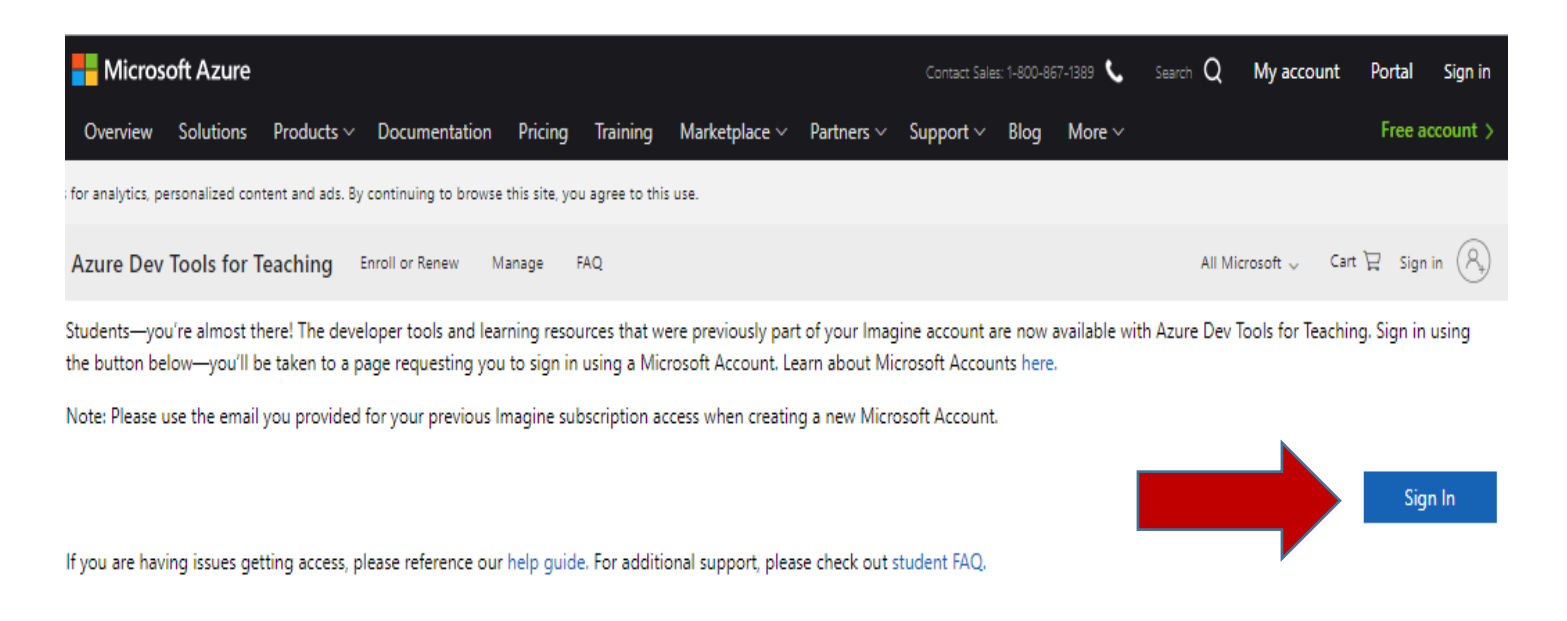

2- Login using your Microsoft Account (MSA). If you have issues signing in with your Microsoft account, please refer to the document - Azure Dev Tools for Teaching – Troubleshooting Accounts.

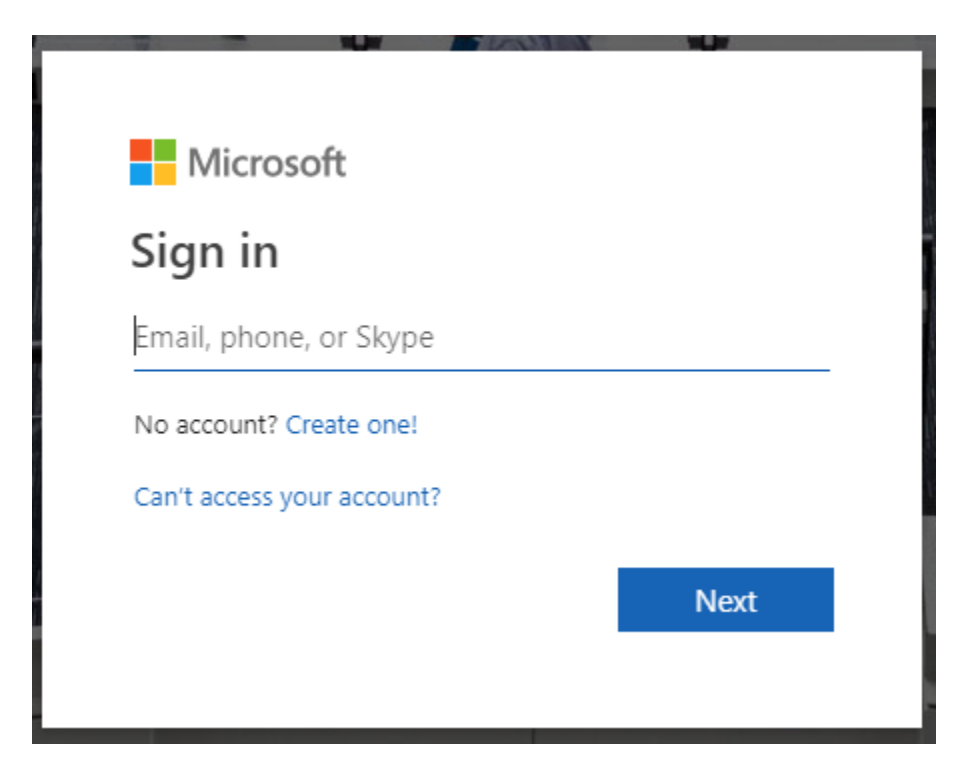

3- Once your account is verified, click on the checkbox to agree with the subscription agreement and then click on the 'Accept terms' button.

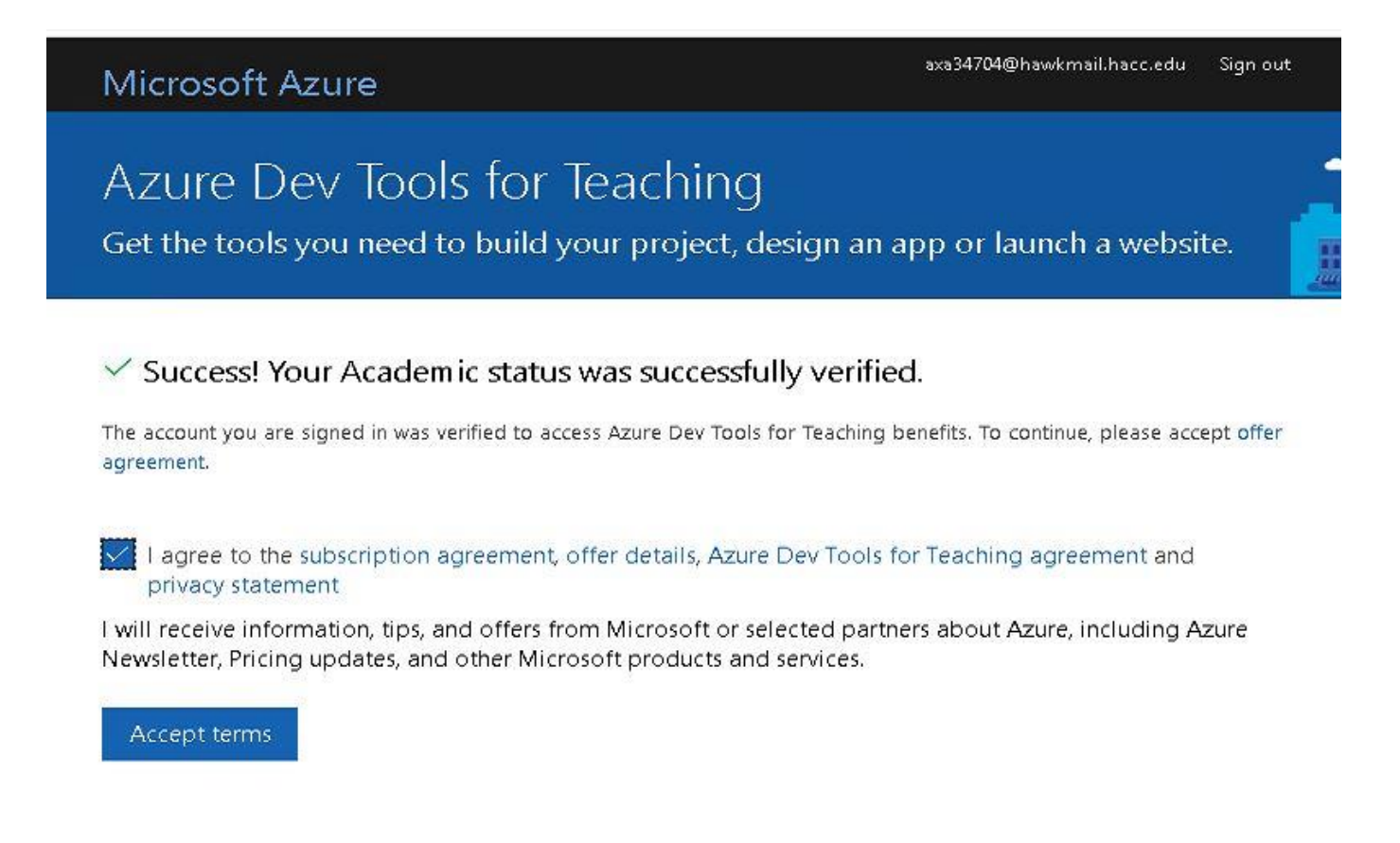

4- Click on 'Start Tour' button or click "Maybe later' to exit the Welcome to Microsoft Azure Window.

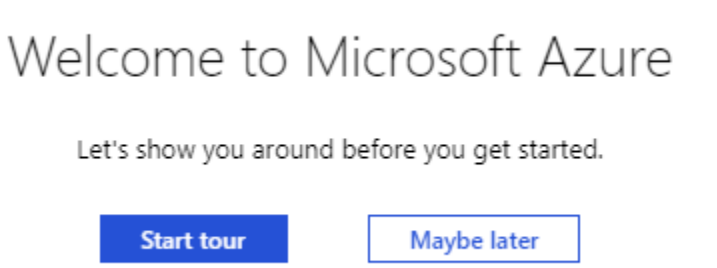

5- The Microsoft Azure portal home page should be displayed and look like the screen below. \*\*\*Depending on your account access, you may have to use the 'Search resources, services, and docs' blue search bar and use the word 'Education' to view the Education hub and the software available to you.

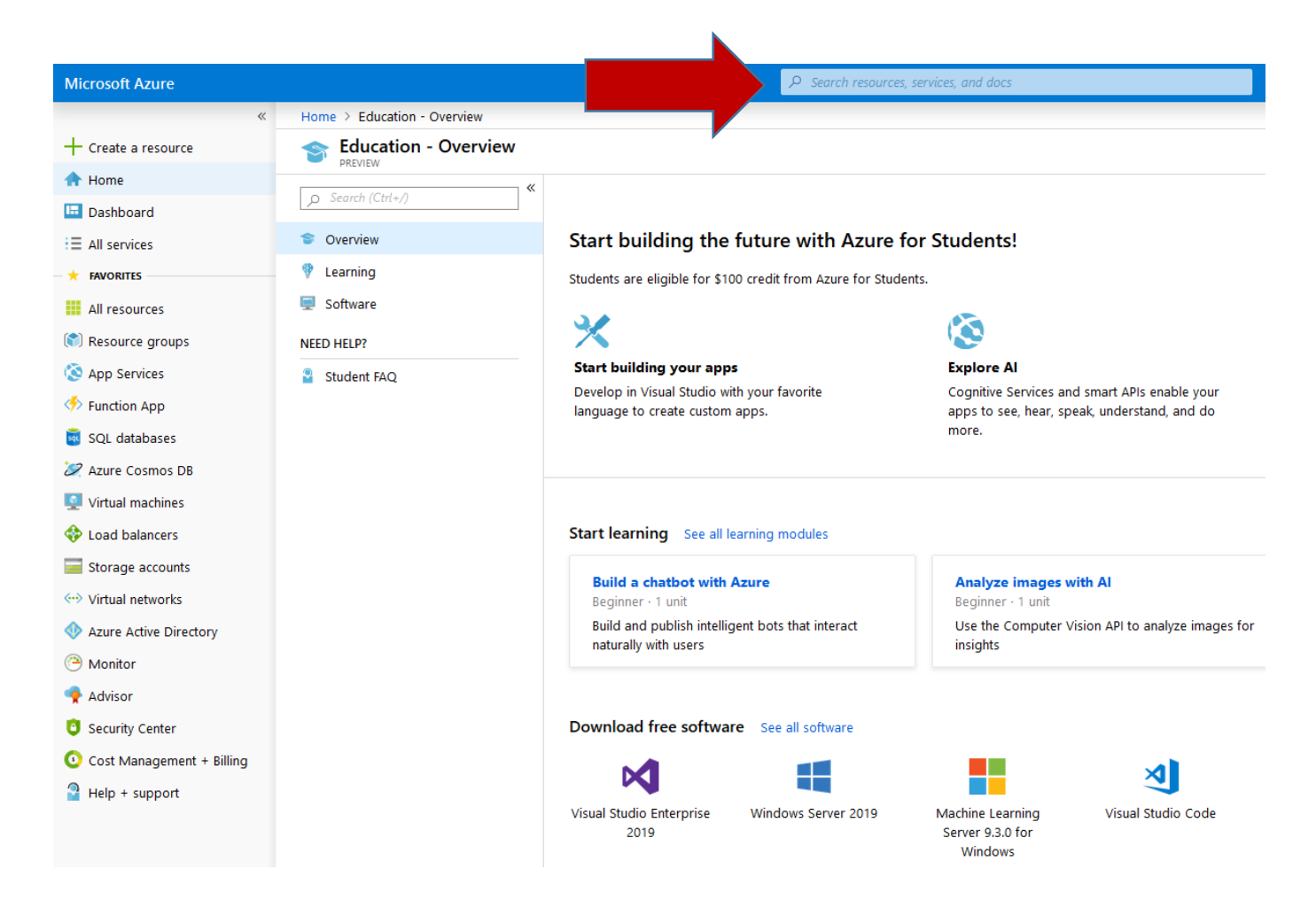

6- In the 'Home/overview' page, click on the 'Software' link to display a list of the software available to you.

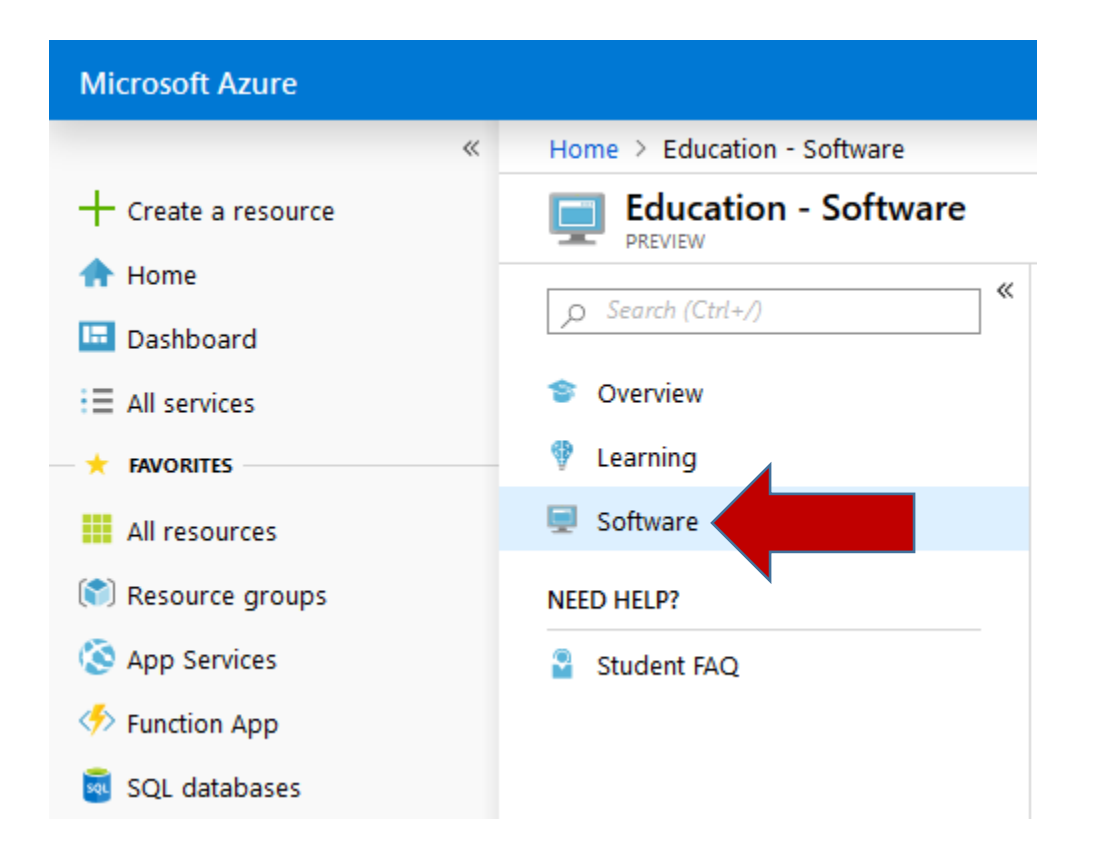

## 7- A list of available software is will be displayed.

| Microsoft Azure                                                         |                             | ₽ Search resource                            | s, services, and docs |             |            | @?C                                                                                                    |  |
|-------------------------------------------------------------------------|-----------------------------|----------------------------------------------|-----------------------|-------------|------------|----------------------------------------------------------------------------------------------------|--|
| «                                                                       | Home > Education - Software |                                              |                       |             |            |                                                                                                    |  |
| + Create a resource                                                     | Education - Software        |                                              |                       |             |            |                                                                                                    |  |
| <ul> <li>A Home</li> <li>□ Dashboard</li> <li>□ All services</li> </ul> | _⊃ Search (Ctrl+/) ≪        | O Search                                     | Product Category 🗸    | System Type | ↓ Language | 2                                                                                                    |  |
|                                                                         | 😂 Overview                  | 193 Items                                    |                       |             |            |                                                                                                    |  |
| + FAVORITES                                                             | 🔮 Learning                  | NAME                                         | PRODUCT CATEGORY      | SYSTEM TYPE |            | LANGUAGE                                                                                                    |  |
| All resources                                                           | 👳 Software                  | Visual Studio Enterprise 2019                | Developer Tools       | 64 bit      |            | Multilanguage                                                                                                    |  |
| 📚 Resource groups                                                       | NEED HELP?                  | Windows Server 2019                          | Operating System      | 64 bit      |            | English                                                                                                    |  |
| Services                                                                | 🖀 Student FAQ               | Machine Learning Server 9.3.0 for Windows    | Al + Machine Learning | 64 bit      |            | English                                                                                                    |  |
| Function App                                                            |                             | Pluralsight                                  | Learning Services     | Service     |            | Image: Control of the second second secon |  |
| SQL databases                                                           |                             | wintellectNow                                | Learning Services     | Service     |            | Multilanguage                                                                                                    |  |
| Azure Cosmos DB                                                         |                             | in Microsoft Store                           | Productivity Tools    | Service     |            | Multilanguage                                                                                                    |  |
| Virtual machines                                                        |                             | J Visual Studio Code                         | Developer Tools       | 64 bit      |            | Multilanguage                                                                                                    |  |
| Storage accounts                                                        |                             | SQL Server 2017 Enterprise                   | Database              | 64 bit      |            | English                                                                                                    |  |
| Virtual networks                                                        |                             | Project Professional 2019                    | Productivity Tools    | 64 bit      |            | English                                                                                                    |  |
| 🚸 Azure Active Directory                                                |                             | Project Professional 2019                    | Productivity Tools    | 32 bit      |            | English                                                                                                    |  |
| Monitor                                                                 |                             | Access 2016                                  | Database              | 64 bit      | ĵ          | English                                                                                                    |  |
| 📌 Advisor                                                               |                             | Access 2016                                  | Database              | 32 bit      |            | English                                                                                                    |  |
| 0 Security Center                                                       |                             | Advanced Threat Analytics (ATA) version 1.7  | Security              | 64 bit      |            | Multilanguage                                                                                                    |  |
| <ul> <li>Cost Management + Billing</li> <li>Help + support</li> </ul>   |                             | Advanced Threat Analytics (ATA) Version 1.8  | Security              | 64 bit      |            | Multilanguage                                                                                                    |  |
|                                                                         |                             | Agents for Visual Studio 2019 (version 16.0) | Developer Tools       | 64 bit      |            | Multilanguage                                                                                                    |  |
|                                                                         |                             | Azure DevOps Office Integration 2019 (x86)   | Developer Tools       | 32 bit      |            | English                                                                                                    |  |
|                                                                         |                             | Agents for Visual Studio 2019 (version 16.0) | ··· Developer Tools   | 64 bit      |            | Multilanguage                                                                                                    |  |
|                                                                         |                             | Azure DevOps Server 2019.0.1 (x64) - Web In  | Productivity Tools    | 64 bit      | 1          | Multilanguage                                                                                                    |  |
|                                                                         |                             | Azure DevOps Server 2019.0.1 (x64) - DVD     | Productivity Tools    | 64 bit      |            | Multilanguage                                                                                                    |  |
|                                                                         |                             | Azure DevOps Server Express 2019.0.1 (x64)   | Productivity Tools    | 64 bit      | 1          | Multilanguage                                                                                                    |  |

- 8- Click on the software you wish to download to select it (i.e.: Project Professional 2019 shown on screenshot example below) then click the 'View' button to view the software product key. Save the product key as you will be required to enter it in order to activate the software once it's installed.
- 9- Then click the **'Download'** button at the bottom right corner of the screen to download the selected software.

\*\*\*Please note most Microsoft software downloads will produce an .ISO image file and it will require you to burn the file into a disc in order to install it.

| > Search                                     | Product Category      | ∽ System Type | ~ |
|----------------------------------------------|-----------------------|---------------|---|
| 93 Items                                     |                       |               |   |
| IAME                                         | PRODUCT CATEGORY      | SYSTEM TYPE   |   |
| Visual Studio Enterprise 2019                | Developer Tools       | 64 bit        |   |
| Windows Server 2019                          | Operating System      | 64 bit        |   |
| Machine Learning Server 9.3.0 for Windows    | AI + Machine Learning | 64 bit        |   |
| Pluralsight                                  | Learning Services     | Service       |   |
| WintellectNow                                | Learning Services     | Service       |   |
| Microsoft Store                              | Productivity Tools    | Service       |   |
| Visual Studio Code                           | Developer Tools       | 64 bit        |   |
| SQL Server 2017 Enterprise                   | Database              | 64 bit        |   |
| Project Professional 2019                    | Productivity Tools    | 64 bit        |   |
| Project Professional 2019                    | Productivity Tools    | 32 bit        |   |
| Access 2016                                  | Database              | 64 bit        |   |
| Access 2016                                  | Database              | 32 bit        |   |
| Advanced Threat Analytics (ATA) version 1.7  | Security              | 64 bit        |   |
| Advanced Threat Analytics (ATA) Version 1.8  | Security              | 64 bit        |   |
| Agents for Visual Studio 2019 (version 16.0) | T Developer Tools     | 64 bit        |   |
| Azure DevOps Office Integration 2019 (x86)   | Developer Tools       | 32 bit        |   |
| Agents for Visual Studio 2019 (version 16.0) | T Developer Tools     | 64 bit        |   |
| Azure DevOps Server 2019.0.1 (x64) - Web I   | ns Productivity Tools | 64 bit        |   |
| Azure DevOps Server 2019.0.1 (x64) - DVD     | Productivity Tools    | 64 bit        |   |
| Azure DevOps Server Express 2019.0.1 (x64)   | Productivity Tools    | 64 bit        |   |
| Azure DevOps Server Express 2019.0.1 (x64)   | Productivity Tools    | 64 bit        |   |

Project Professional 2019 Project Professional 2019 enables you to deliver projects successfully by keeping your projects, resources, and teams organized and on track. Easily and efficiently plan projects, track status, and collaborate with others from virtually track status, and collaborate with others from virtually anywhere. You can use real-time communications and instant messaging enabled within your project plan via Skype for Business and also easily sync Project schedules and plans with Project Online and Project Server 2019. Skype for Business, Project Online, and Project Server 2019 are sold separately.

Product Language English

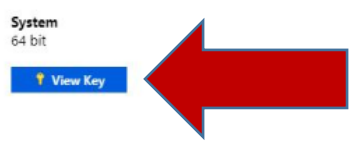

Download